## HƯỚNG DẪN ĐĂNG KÝ SOFT TOKEN TRÊN MOBILE APP

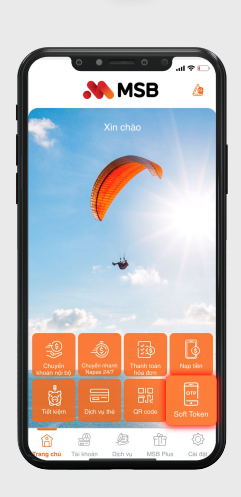

Ĵ

Tại màn hình chính, chọn biểu tượng **Soft Token**.

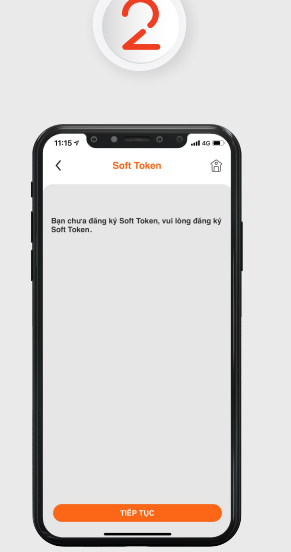

Nhấn **Tiếp tục** để đăng ký dịch vụ Soft Token.

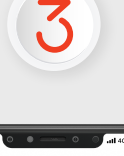

| <                       | Xác thực | â                   |
|-------------------------|----------|---------------------|
| Vui lõng nhập OTP       |          |                     |
|                         |          |                     |
| Từ Tin nhân<br>98646442 |          |                     |
| 1                       | 2<br>*** | 3                   |
| 4<br>оні                | 5        | 6<br><sup>MNO</sup> |
| 7<br>PORS               | 8        | 9<br>****           |
| ,                       | 0        | 8                   |
|                         |          |                     |

Để xác thực, **nhập mã OTP** được gửi đến số điện thoại đã đăng ký. **Nhập Mã PIN** hiện tại do hệ thống gửi đến số điện thoại đã đăng ký.

SoftToken

hiên tai (4 ký tự

PIN mới (4 ký tự) ip lại mã PIN mới (4 ký tự) uý khách lưu ý mã PIN là 4 ký tự số

Mã PIN mới do Khách hàng chủ động thay đổi theo nhu cầu bằng cách nhập đầy đủ thông tin và nhấn **Tiếp tục**.

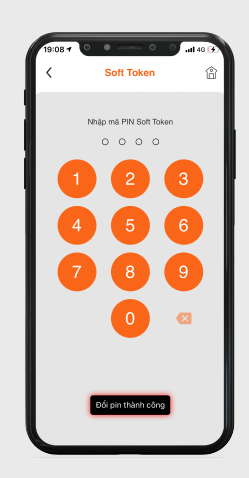

5

Màn hình thông báo Đổi PIN thành công.